# Wordpress : Les réglages du thème Tempera

Un thème WordPress est un modèle de mise en forme graphique du contenu. Un thème définit par exemple : les polices de caractères utilisées, la mise en forme des éléments du site (menu de navigation, boite de recherche, widgets, liens...), l'emplacement des différentes zones...

**Tempera** est un thème en français très complet (y compris un slider) entièrement paramétrable et qui offre la possibilité de sauvegarder ses réglages.

Pour accéder aux réglages du thème, dans le tableau de bord, vous survolez **Apparence** et, dans le sous-menu qui s'affiche, vous cliquez sur **Tempera settings**.

Dans la fenêtre de droite, le panneau de configuration du thème s'affiche.

Ce panneau comporte 11 menus avec lesquels vous allez pouvoir personnaliser totalement le thème afin de donner l'apparence visuelle voulue à votre site.

**<u>Remarque</u>** : les thèmes moins complets n'offrent pas de panneau de configuration mais se règlent dans « Apparence ... Personnaliser ».

| MISE EN PAGE          |  |
|-----------------------|--|
| EN-TÊTE               |  |
| PAGE DE PRÉSENTATION  |  |
| TEXTE                 |  |
| COULEURS              |  |
| graphiques            |  |
| ARTICLES ET PAGES     |  |
| EXTRAITS DES ARTICLES |  |
| IMAGES À LA UNE       |  |
| réseaux sociaux       |  |
| DIVERS                |  |

Nous allons donc voir en détail chacun des 11 menus du panneau de configuration du thème.

## 1- Mise en page :

Vous déterminez ici la mise en page de votre site : pas de barre latérale, une barre latérale à gauche ou à droite...

**Info**: une barre latérale correspond à une colonne sur la partie publique du site

Par défaut, le site est réglé avec une barre latérale à droite, barre qui apparaît quand on lit un article ou une page.

L'option Adaptable tous Ecrans est sur Activer  $\rightarrow$  Ne pas modifier car cela permet de rendre Tempera adaptable à tous types d'écran. La mise en pages et les dimensions s'adapteront automatiquement. Remarque trouverez d d'interroga le survole.

| MISE EN PAGE   |                                                |
|----------------|------------------------------------------------|
| KINCIPALE      |                                                |
| ARGEUR         | Contenu = 900px Colonne(s) latérale(s) = 250px |
| ADAPTABLE TOUS | , Activer Allow zoom 7                         |
|                |                                                |
|                |                                                |
|                |                                                |

d'interrogation qui affiche une bulle d'aide quand on

# 2- <u>EnTête</u> :

- La hauteur de l'en-tête détermine la hauteur de l'image que l'on peut y afficher
- L'image d'en-tête se charge e cliquant sur ce bouton
- Dans l'en-tête, vous pouvez afficher votre logo ou le titre du site avec son slogan ou rien
- Le logo se charge ici.

**<u>Remarque</u>** : Il est possible d'avoir une image d'en-tête (dimensions : 1150px par 120 px) et un logo en même temps. Le logo est placé à gauche par défaut alors que l'image d'en-tête peut être centrée.

|                      | EN-TÊTE                    |                                                                                                    |
|----------------------|----------------------------|----------------------------------------------------------------------------------------------------|
| la                   | HAUTEUR DE L'EN-TÊTE       | 120 px ?                                                                                           |
| y<br>m               | IMAGE DE L'EN-TÊTE         | CHOISISSEZ L'IMAGE D'EN-TÊTE Centrer Timage horizontalement Conserver les proportions de l'image ? |
| "]                   | EN-TÊTE DU SITE            | Votre logo ?                                                                                       |
| er<br>ec             | IMBORTER VOTRE LOGO        | http://ddec85.org/demo-wp/wp-content/up1 ?                                                         |
|                      | ESPACEMENT DE<br>L'EN-TÊTE | 20 px haut 0 px gauche ?                                                                           |
| ne<br>ur<br>Le<br>rs | CHARGER UN FAVICON         | 2<br>SÉLECTIONINEZ ET CHARGEZ L'IMAGE                                                              |
|                      | HEADER WIDGET WIDTH        | 33% 7                                                                                              |

| 3- Page de présentation :                                                                                                    | PAGE DE PRÉSENTATIO                                                              | N                                                                                                    |  |  |
|----------------------------------------------------------------------------------------------------|----------------------------------------------------------------------------------|----------------------------------------------------------------------------------------------------|--|--|
| • Si la page de présentation<br>n'est pas activée, les<br>autres options seront<br>inactives.                                                                                                    | ACTIVER PAGE DE<br>DEFERITATION<br>AFFICHER ARTICLES SUR<br>PAGE DE PRÉSENTATION | Activer ?                                                                                                    |  |  |
| • Vous pouvez afficher les derniers articles sur la page de présentation (préciser le nombre)                                                                                                    | RÉGLAGES DU SLIDER                                                               | Snow:     4     articles     ?       Posts per row:     2     •       Dimensions du     1150     px (largeur) ¥ (200     px (bauteur) 2                                                                                    |  |  |
| <ul> <li>Le slider est le système<br/>qui permet de faire défiler<br/>des images dans un<br/>bandeau sur la page de<br/>présentation (ou page<br/>d'accueil du site).</li> <li>Vous pouvez modifier les<br/>paramètres : type<br/>d'animation, durée<br/>animation, durée</li> </ul> |                                                                                  | slider :<br>Animation : Aléatoire • ?<br>Durée d'animation : 750 millisecondes ?<br>Durée d'affichage : 5000 millisecondes ?<br>Navigation du slider Puces • ?<br>Flèches : Visibles au survol • ?<br>Largeur de la 0 px ? |  |  |
| C'est ici que vous choisissez<br>ce que le slider affiche : par                                                                                                    | DIAPOSITIVES                                                                     | Marge supérieure du o px ?<br>slider :<br>Slides content: Vos slides                                                                                                    |  |  |
| défaut vos images.                                                                                                    |                                                                                  | Vos slides<br>Slide 1 Derniers articles<br>Articles au hasard                                                                                                    |  |  |
| Mais vous pourriez aussi                                                                                                    |                                                                                  | Slide 2 Articles mis en avant                                                                                                    |  |  |
| choisir d'afficher les derniers                                                                                                    |                                                                                  | Slide 3 Articles au hasard d'une catégorie<br>Articles spécifiques                                                                                                    |  |  |
| articles, certains articles                                                                                                    |                                                                                  | Slide F                                                                                                    |  |  |
| Mais il faut que ces articles                                                                                                    |                                                                                  | Slide 5                                                                                                    |  |  |
| aient une <b>Image à la Une</b> pour qu'ils s'affichent.                                                                                                    |                                                                                  |                                                                                                    |  |  |

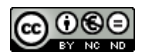

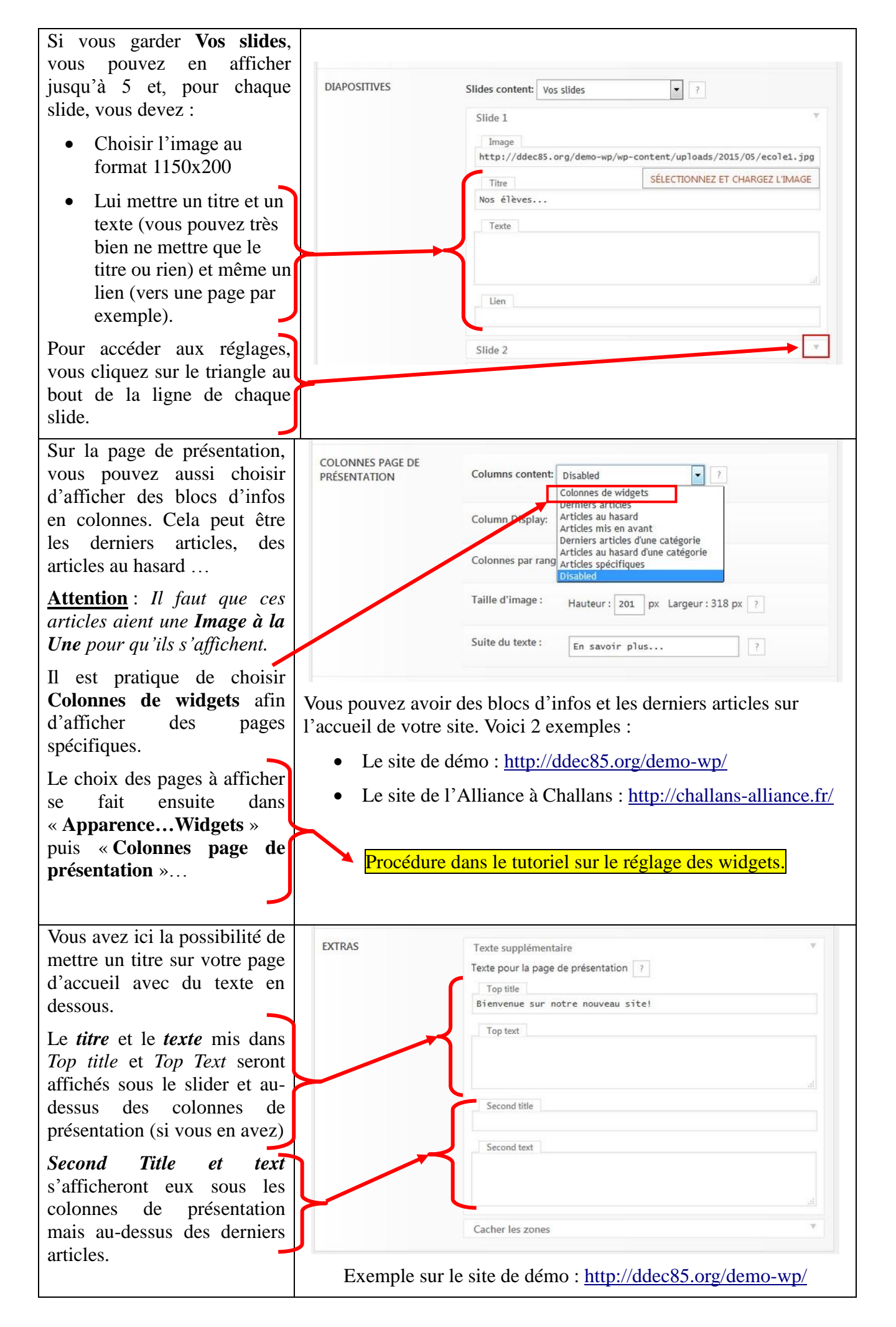

#### 4- <u>Texte</u> :

Lorsque vous choisissez un style de couleur pour le thème (*cf. étape 12 de ce tutoriel*), vous déterminez en même temps les polices de caractères utilisés dans votre site :

- Police standart (celle utilisé dans les articles et les pages)
- Police des titres d'articles
- Police des titres de Widget (les boîtes se trouvant en bas de l'accueil ou dans la colonne de droite quand vous affichez un article)
- Police du titre du site
- Police du menu principal
- Police des titres

**<u>Remarque</u>** : Si vous changez de police, attention à la taille...

## 5- <u>Couleurs</u> :

C'est dans ce menu que vous pourrez modifier toutes les couleurs de votre site.

Tout est modifiable et pour chaque zone, vous avez généralement 2 séries de couleurs à changer : le fond et le texte.

**Exemple** : Pour l'aspect général de votre site, vous avez 4 couleurs pour le fond :

- Fond du titre
- Fond du site principal
- Fond des widgets en pied de page
- Fond du pied de page

ATTENTION à l'harmonisation des couleurs : une couleur principale déclinée avec des nuances (plus ou moins claires) et une couleur complémentaire.

| DLICE STANDARD                | 14px 💌 Futura 💌 ou police Google ?      |
|-------------------------------|-----------------------------------------|
| OLICE DES TITRES<br>'ARTICLES | 36px  Bebas Neue Playball ?             |
| OLICE DES TITRES DE<br>/IDGET | 16px   Open Sans  u ou police Google  ? |
| OLICE DU TITRE DU SITE        | 46px  Police standard Playball ?        |
| DLICE DU MENU<br>RINCIPAL     | 15px 🔽 Futura 💌 ou police Google ?      |
| DLICE DES TITRES              | 100%  Century Gothic  Playball ?        |
| DRCER L'ALIGNEMENT<br>U TEXTE | Défaut 🔹 ?                              |
| PACEMENT INTER-<br>RAGRAPHES  | 1.0em ?                                 |
| DENTATION DES<br>RAGRAPHES    | 0px ?                                   |
| DENTATION DES<br>TRES         | Désactiver                              |
| TERLIGNE                      | 1.7em • ?                               |
| PACEMENT DES MOTS             | Défaut ?                                |
| ISE EN MAJUSCULES             | Défaut (désactivé) 🔻 ?                  |

| MAGE D'ARRIÈRE-PLAN         | DÉFINIR L'IMAGE DE F | OND                          |
|-----------------------------|----------------------|------------------------------|
| GÉNÉRAL                     | Fond :               | FFFFFF EEEDE6 FFFFFFF A9A17A |
|                             | Texte :              | 444444 9999999 FFFEF9 ?      |
| SPÉCIAL                     | 852000 800005        | EEEEEE CCCCCC F7F7F7 ?       |
| TITRE DU SITE               | Fond :               | FFFFF                        |
|                             | Texte :              | BF4D28 8C0005                |
| MENU PRINCIPAL              | Menu :               | 8C0005 F6F5F1                |
|                             | Sous-menu :          | 760004 E3E0D4 FFFFFF ?       |
| BARRE SUPÉRIEURE            | Fond :               | A9A17A                       |
|                             | Texte :              | ESESES FFFFFF ?              |
| CONTENU                     | FFFEF9 A9A17A        | FFFFFF A9A17A ?              |
| PAGE DE PRÉSENTATION        | 8C0005 FFFFFF        | <b>FFFFFF</b> 8C0005 ?       |
| WIDGETS - BARRE<br>LATÉRALE | Fond :               | FFFEF9 8C0005                |
|                             | Texte :              | 333333 FFFFFF ?              |

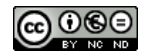

| 6- <u>Graphiques</u> :                                                                                                    | GRAPHIQUES                                                                        |
|----------------------------------------------------------------------------------------------------|-----------------------------------------------------------------------------------|
| La barre supérieure est réglée sur<br><b>Cacher</b> . Elle sert à afficher le<br>menu du haut (que vous n'utilisez<br>pas) ainsi que les icônes des | BARRE SUPÉRIEURE Cacher - Largeur du site 7                                       |
|                                                                                                    | FIL D'ARIANE                                                                      |
| réseaux sociaux (que l'on peut afficher ailleurs).                                                                                                  | PAGINATION Activer ?                                                              |
| Vous pouvez laisser tous les<br>réglages par défaut sauf peut-être<br>pour le « <b>Cadre des images</b> » où<br>vous pouvez choisir le style de     | ALIGNEMENT DU MENU Gauche ?                                                       |
|                                                                                                    | CONTENT MARGINS Margin top: 20 px ?<br>Padding left/right: 30 px ?                |
| bordure des images affichées dans<br>les articles et les pages.                                                                                     | CADRE DES IMAGES                                                                  |
| <b><u>Rappel</u></b> : pensez au point<br>d'interrogation qui affiche une<br>bulle d'aide                                                           | 7                                                                                 |
| 7- Articles et pages :                                                                                                    | ARTICLES ET PAGES                                                                 |
| Pour chaque article et page, vous pouvez faire apparaître des                                                                                       | POSITION DE LA BARRE<br>DE MÉTADONNÉES                                            |
| informations (Métadonnées :<br>Auteur, Date, Heure, Catégorie).                                                                                     | AFFICHER SUR LE BLOG  V Auteur V Date Heure Catégorie Mots-clés Commentaires      |
| Par défaut, Auteur et Date                                                                                                    | AFFICHER SUR LES PAGES 🛛 Auteur 🖉 Date 📄 Heure 📄 Catégorie 📄 Mots-clés 🗐 Favori ? |
| s'affichent sous le titre de votre<br>article ou page. Vous pouvez en                                                                               | TEXTE SOUS LES<br>COMMENTAIRES                                                    |
| cocher d'autres si vous le souhaitez.                                                                                                    | MENTION<br>"COMMENTAIRES<br>FERMÉS" ?                                             |
|                                                                                                    | PAS DE COMMENTAIRES                                                               |
|                                                                                                    |                                                                                   |

#### 8- Extraits des articles :

C'est dans ce menu que vous déterminez comment s'affichent les articles sur la page d'accueil de votre site : **Texte intégral** ou **Résumé**.

Généralement, on choisit **Résumé** et on détermine combien de mots pour l'extrait affiché : ici 50 mots.

Le Résumé se termine par « ... » puis en dessous le bouton « Lire la suite... ».

**<u>Remarque</u>** : si votre texte a moins de 50 mots, il sera intégralement affiché sur l'accueil du site.

| PAGE PRINCIPALE                     | Résumé 🔹 ?       |
|-------------------------------------|------------------|
| ARTICLES MIS EN AVANT               | Texte intégral 💌 |
| PAGES ARCHIVES ET<br>CATÉGORIES     | Résumé ?         |
| NOMBRE DE MOTS POUR<br>LES EXTRAITS | 50 ?             |
| DISPOSITION<br>"MAGAZINE"           | Désactiver ?     |
| SUFFIXE DES EXTRAITS                |                  |
| TEXTE "CONTINUER À<br>LIRE"         | Lire la suite ?  |
| TAGS HTML DANS LES<br>EXTRAITS      | Désactiver       |

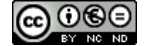

| 9- Images à la une :                                                                                                | IMAGES À                           |                         |                    |                                                                            |
|----------------------------------------------------------------------------------------------------|------------------------------------|-------------------------|--------------------|----------------------------------------------------------------------------|
| Pour chaque article, vous pouvez<br>choisir une image à la une qui                                                  | IMAGES À LA UNE<br>COMME VIGNETTES |                         | Activer            | ▼                                                                          |
| s'affichera sur l'accueil du site (sous le titre et à côté du texte).                                               | AUTO-SÉLECTION<br>D'IMAGES         |                         | Activer            | • ?                                                                        |
| Par défaut, la première image d'un article s'affiche en tant que                                                    | ALIGNEMENT DES<br>VIGNETTES        |                         | Gauche             | 2                                                                          |
| vignette si aucune image à la une n'a été sélectionnée.                                                             | TAILLE DES V                       | IGNETTES                | 250 px (lar        | rgeur) X 150 px (hauteur) 📄 Retaille l'image à la taille exacte. ?         |
| Les images sont ajustées en conservant leurs proportions.                                                           | IMAGES À LA UNE<br>COMME EN-TÊTE   |                         | Désactiver         | • ?                                                                        |
| 10- <u>Réseaux sociaux</u> :                                                                                        | RÉSEAUX S                          | SOCIAUX                 |                    |                                                                            |
| Si votre école possède un compte<br>Twitter (ou Facebook ou autre),                                                 | LIEN N°1                           |                         | YouTube            | • » #                                                                      |
| vous pouvez le sélectionner dans<br>le menu et insérer le lien dans le<br>champ de droite                           | LIEN N°2                           |                         | Twitter            | *      *                                                                   |
| Pensez alors à cocher la case                                                                                       | LIEN N°3                           |                         | Ouvrir dar     RSS | ns une nouvelle fenêtre Réseau social - titre ?                            |
| « Ouvrir dans une nouvelle<br>fenêtre ».                                                                            |                                    |                         | 🔽 Ouvrir dar       | ns une nouvelle fenêtre Réseau social - titre ?                            |
| 5                                                                                                    | LIEN N°4<br>LIEN N°5               |                         | AboutMe            | × Réseau social - lien                                                     |
| Vous avez la possibilité d'afficher                                                                                 |                                    |                         | Ouvrir dar         | ns une nouvelle tenetre Keseau social – titre                              |
| Jusqu'à 5 réseaux sociaux différents parmi les 35 proposés                                                          |                                    |                         | AboutMe            | * » Réseau social - lien  ns une nouvelle fenêtre Réseau social - titre  ? |
|                                                                                                    | AFFICHAGE RÉSEAUX                  |                         | 🔲 Barre supe       | érieure 📄 Pied de page 📄 Côté gauche 📄 Côté droit                          |
| Vous avez 6 zones d'affichage                                                                                       | SOCIAUX                            |                         | 🔲 Barre latér      | rale gauche 🔲 Barre latérale droite                                        |
| pour les icones des réseaux.                                                                                        | Exemp                              | le sur le               | site de            | démo : <u>http://ddec85.org/demo-wp/</u>                                   |
| <b><u>Rappel</u></b> : la barre supérieure est désactivée.                                                          | (Faceboo<br>latérale d             | ok et Tw<br>droite)     | vitter en          | n Pied de page, Côté droit et Barre                                        |
| 11 Divore                                                                                                    |                                    | DB/EDC                  |                    |                                                                            |
| En principe, vous n'avez pas à utilis                                                                               | er ce                              | COMPATIBILI<br>EXPLORER | TÉ INTERNET        | Désactiver   ?                                                             |
| • Ne pas Activer la compatibilité                                                                                   |                                    | VOTRE TEXTE<br>PAGE     | DE PIED DE         | 7                                                                          |
| avec Internet Explorer                                                                                              |                                    | VOTRE CSS               |                    | /* Tempera Custom CSS */                                                   |
| <ul> <li>Vous pouvez saisir du texte or<br/>insérer des liens qui seron<br/>affichés dans le pied de pag</li> </ul> |                                    | ou<br>ont<br>ge.        |                    | .a [7]                                                                     |
| Cette option n'est pas vra<br>utile dans la mesure où vous<br>déjà un « Menu pied de page                           | iment votre JAVA<br>avez ».        |                         | SCRIPT             |                                                                            |
| • Ne rien faire dans les 2 autres cases.                                                                            |                                    |                         |                    | ۲) (k.                                                                     |
| ATTENTION : Ne pas oublie cliquer sur le bouton se trouvant se                                                      | r de<br>ous le                     | SA                      | UVEGA              | RDER LES MODIFICATIONS                                                     |

tableau de réglages pour valider et

enregistrer vos modifications.

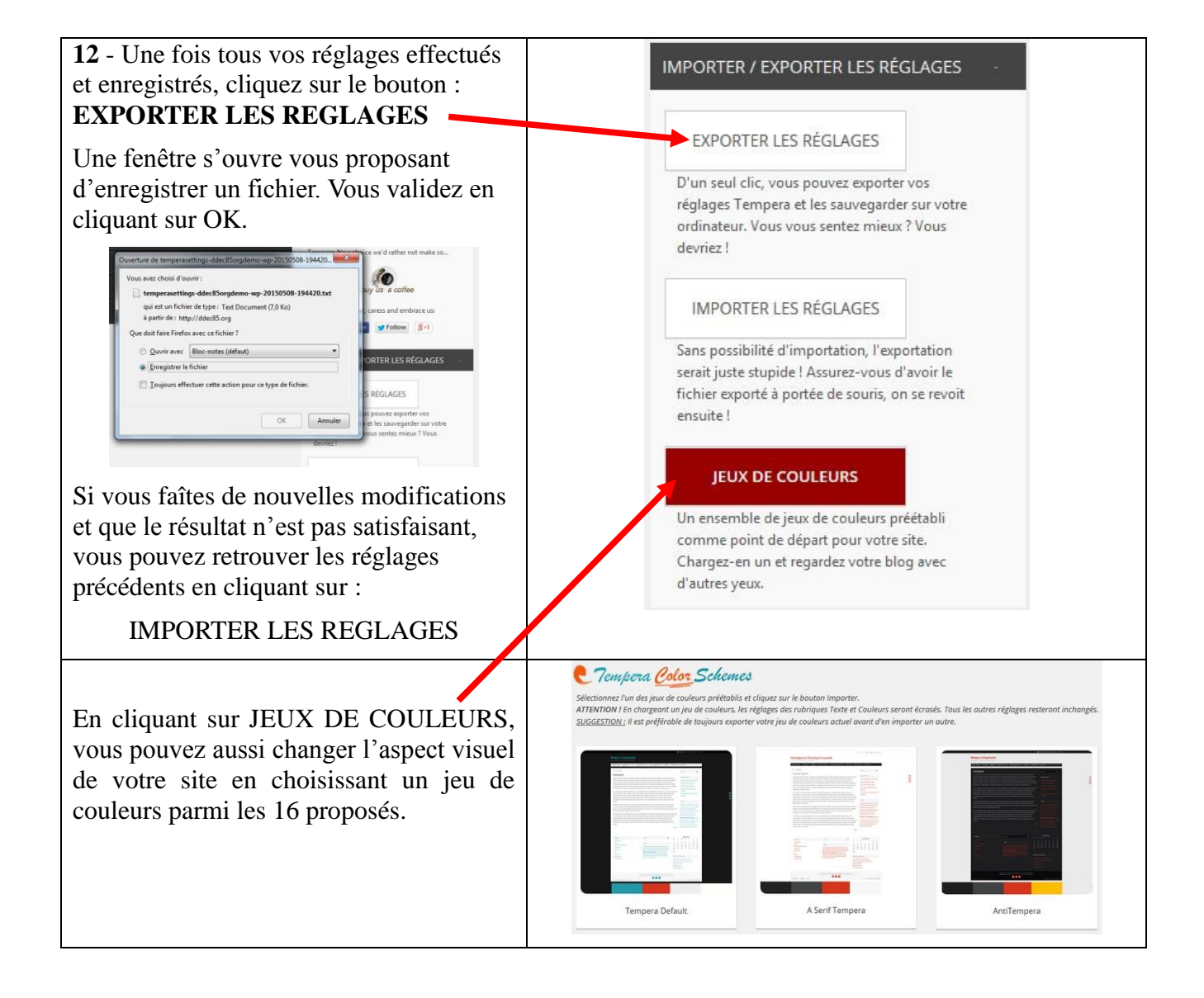